. . . . . . .

# Área do Cliente

## Restrição Consumo APIs

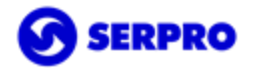

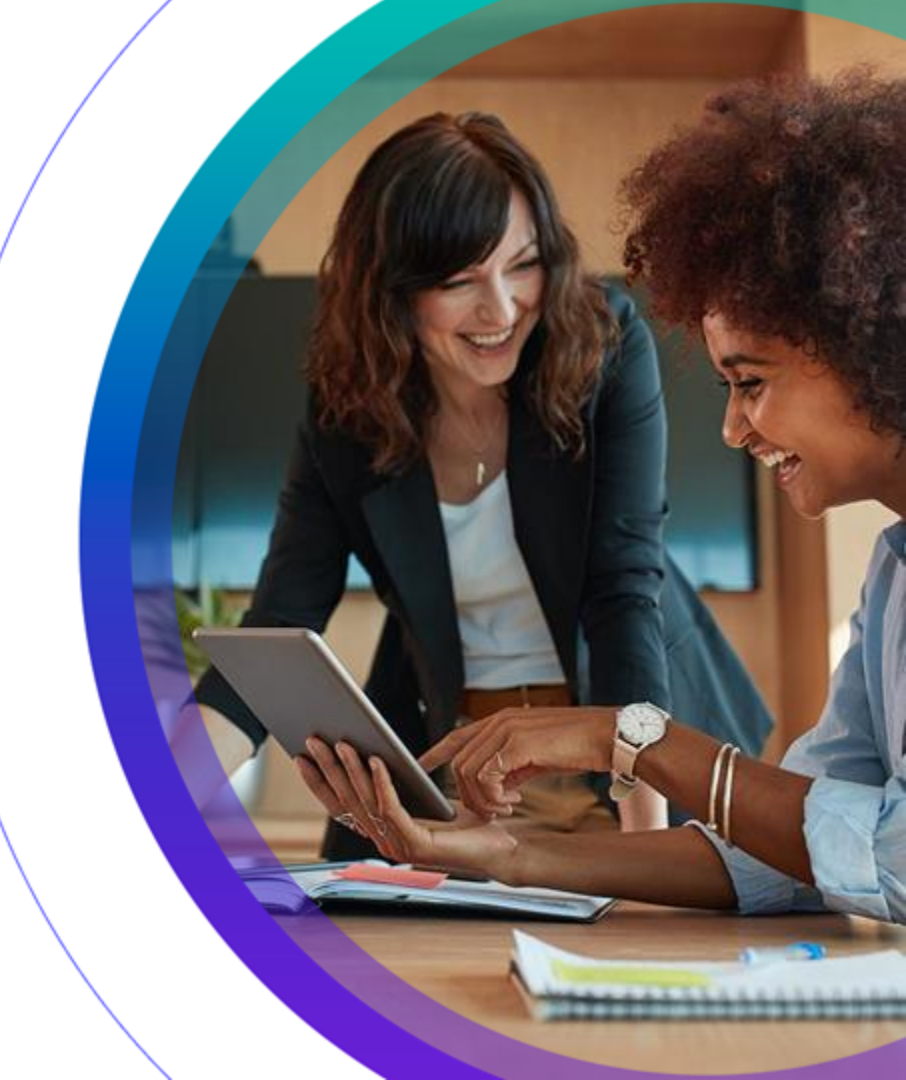

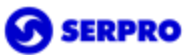

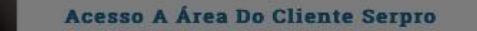

#### SELECIONE A EMPRESA PARA ACESSO A ÁREA DO CLIENTE

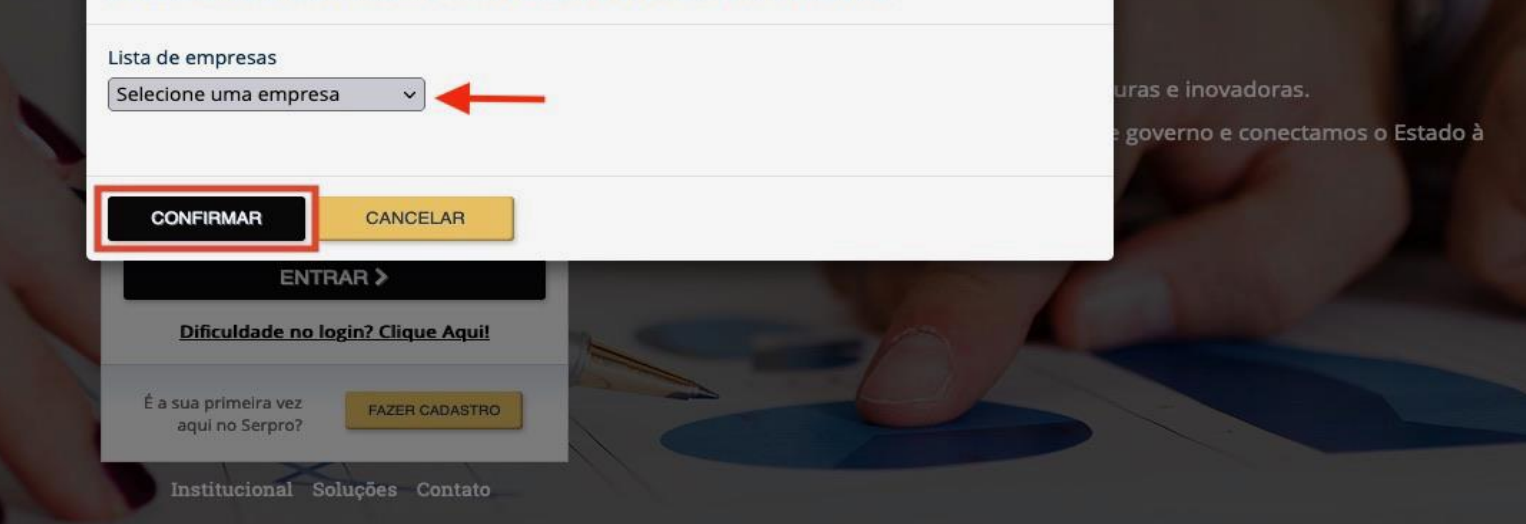

#### Acesse nossa Área do Cliente com o perfil Representante Legal ou Produção.

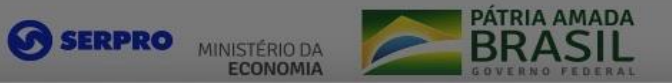

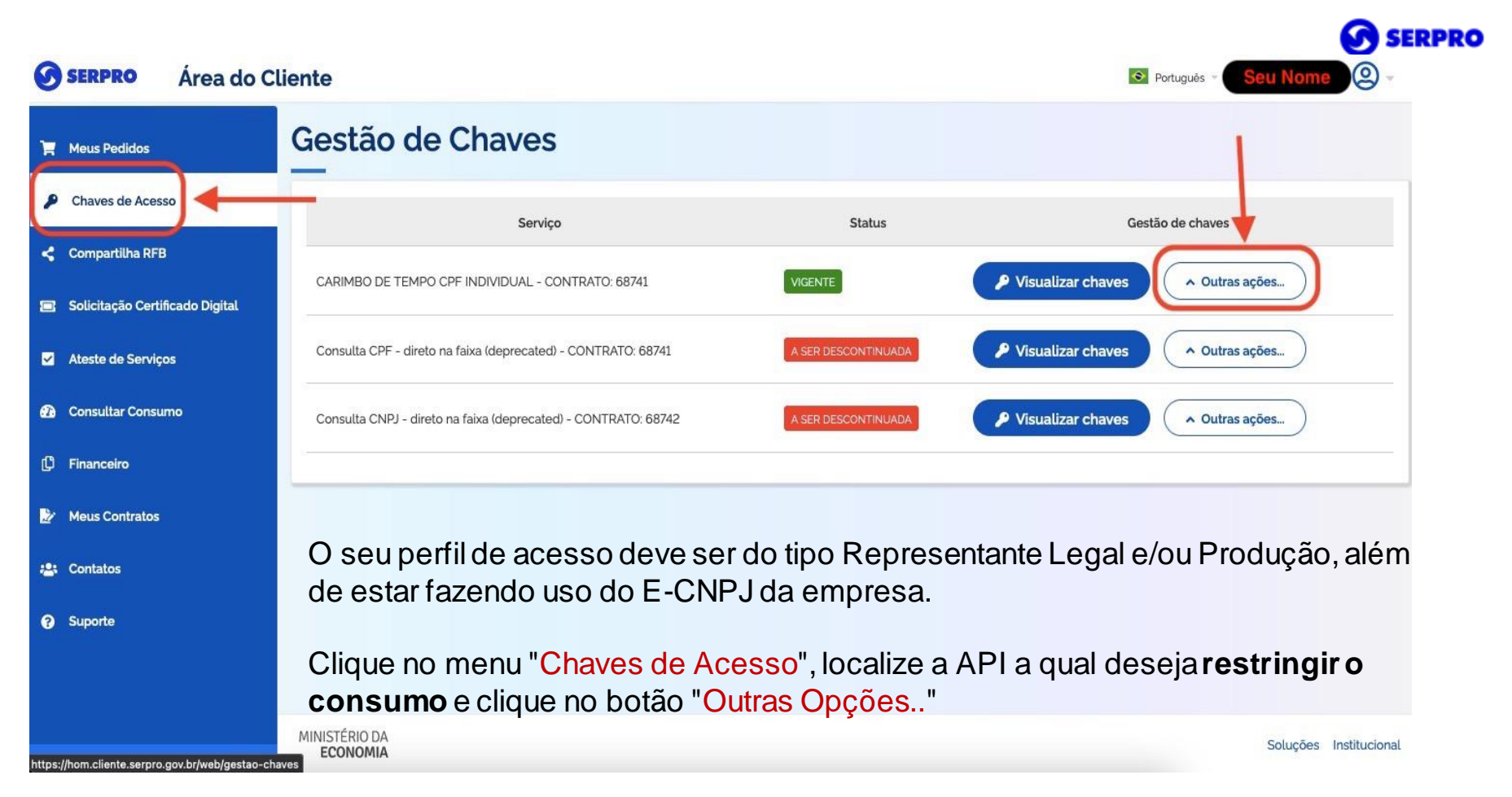

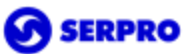

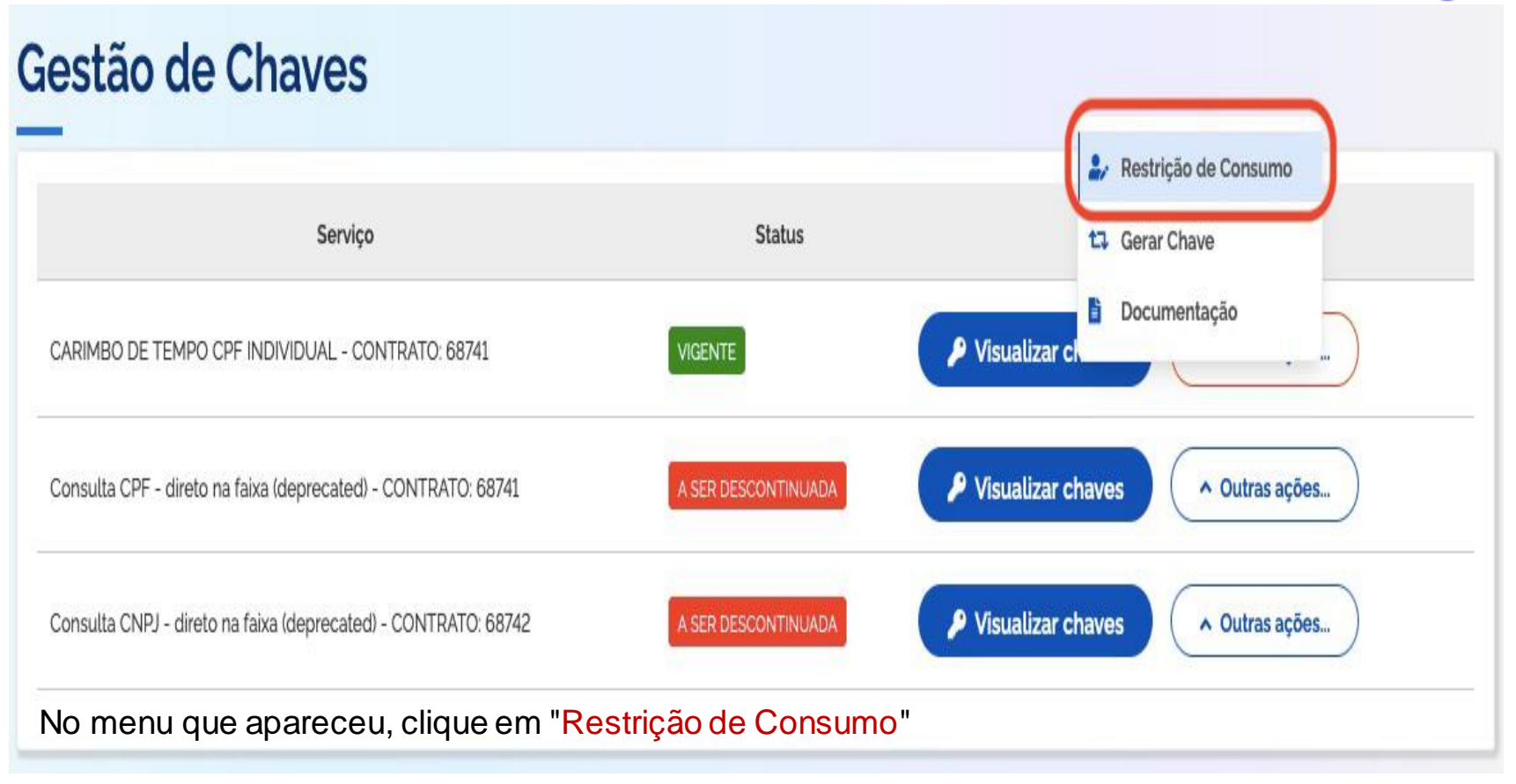

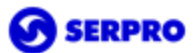

Limite Mensal (Use ponto para separar decimais)

500

Receber notificação quando o limite for atingido

Suspender o serviço quando o limite for atingido

Reativar o serviço no inicio do periodo de faturamento

Na janela que se abriu será possível inserir o **LIMITE MÁXIMO** de consultas que podem ser realizadas pela API durante o período de mensuração (21 do mês corrente a 20 do mês subsequente).

Cancelar

Atualizar

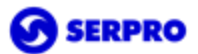

Limite Mensal (Use ponto para separar decimais)

500

Receber notificação quando o limite for atingido

Suspender o serviço quando o limite for atingido

Reativar o serviço no início do periodo de faturamento

"Receber notificação quando o limite for atingido": sua empresa é apenas notificada que o LIMITE MÁXIMO de consultas estabelecido foi atingido;

Cancelar

Atualizar

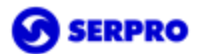

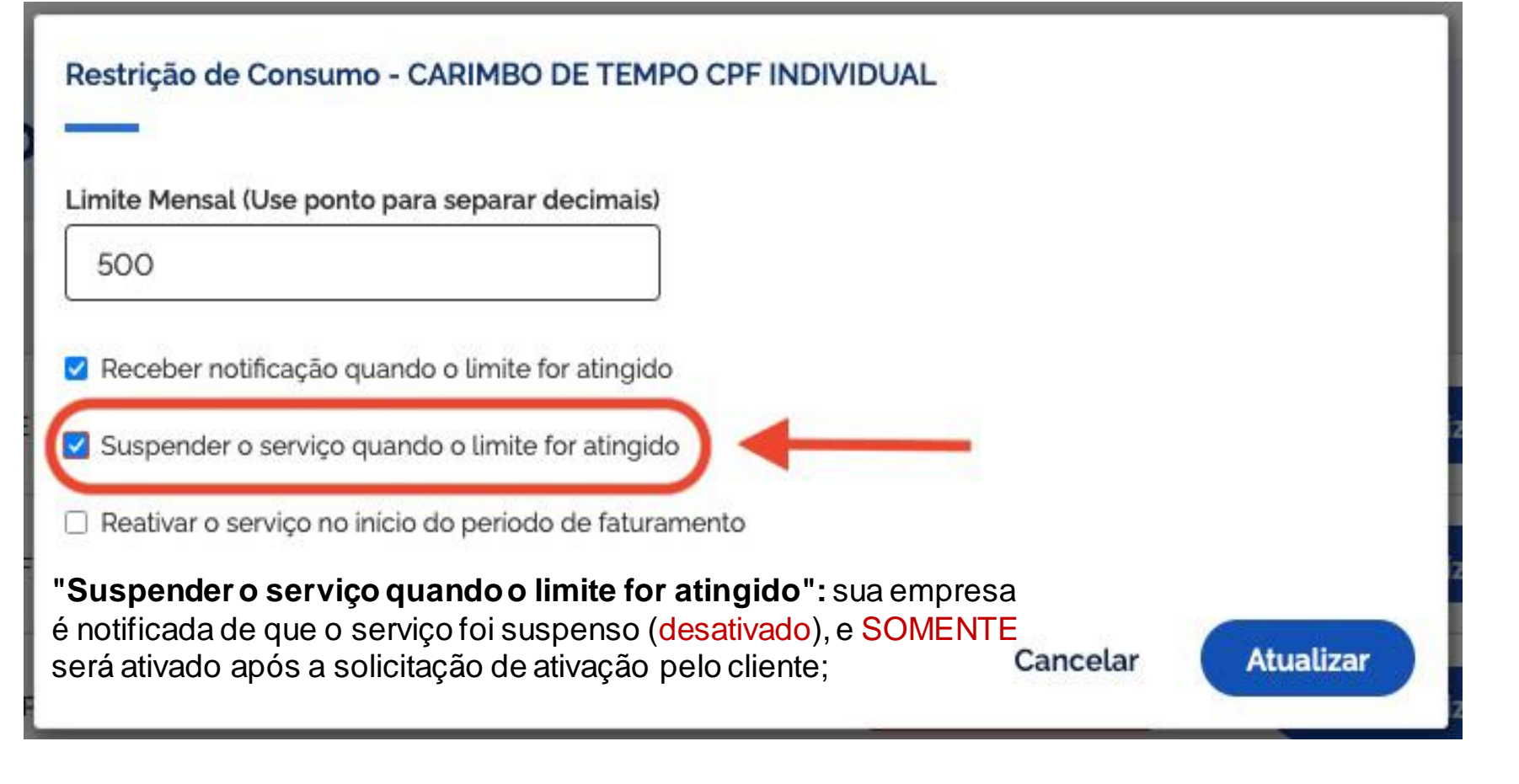

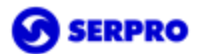

Limite Mensal (Use ponto para separar decimais)

500

Receber notificação quando o limite for atingido

Suspender o serviço quando o limite for atingido

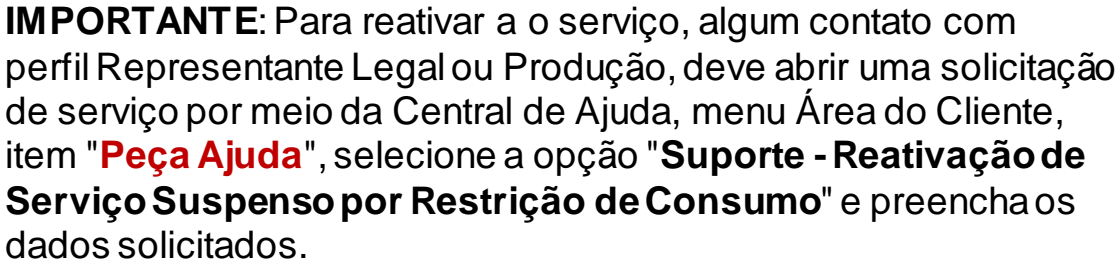

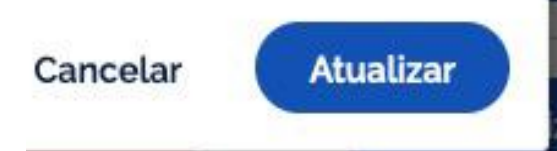

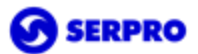

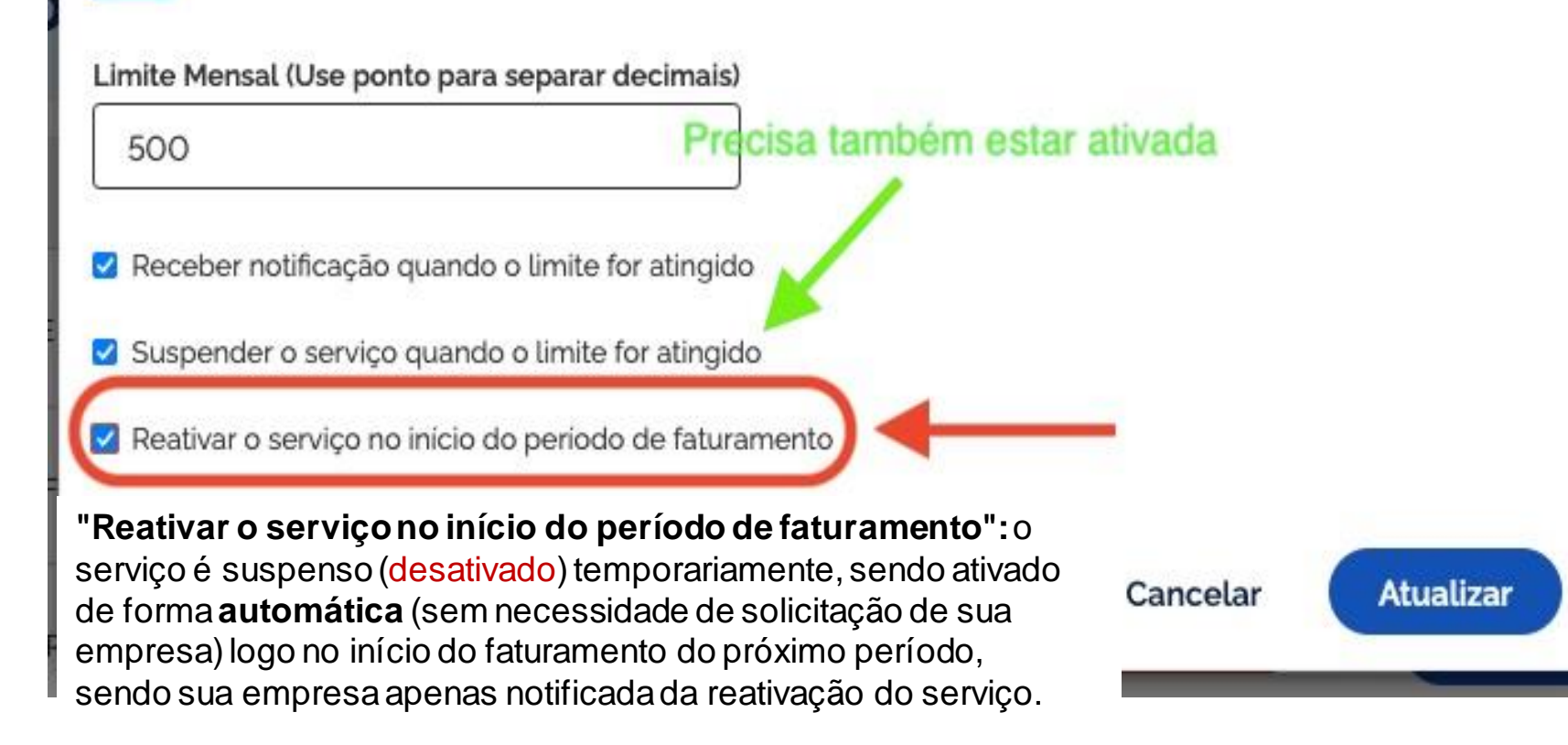

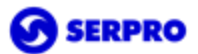

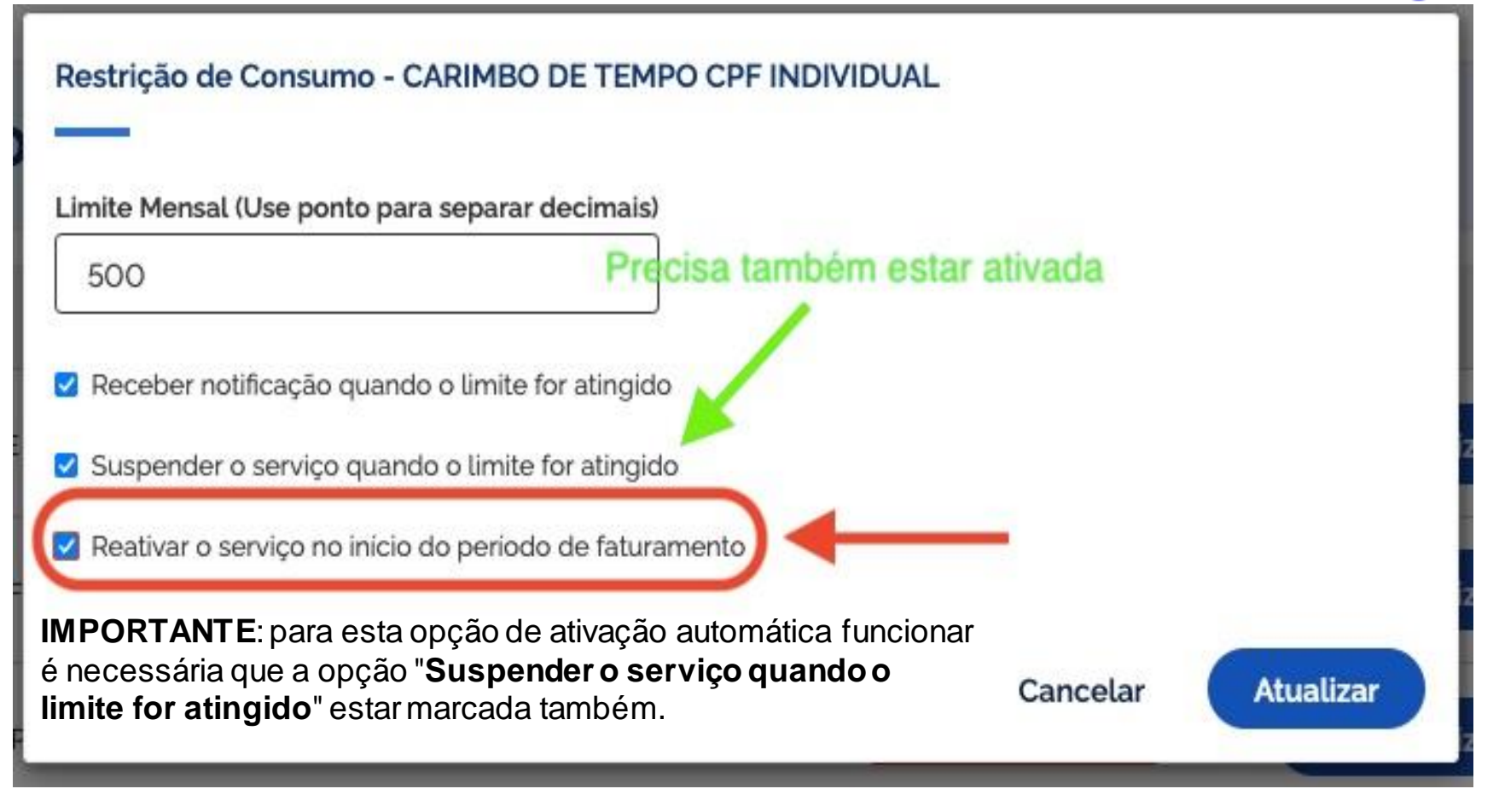

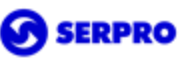

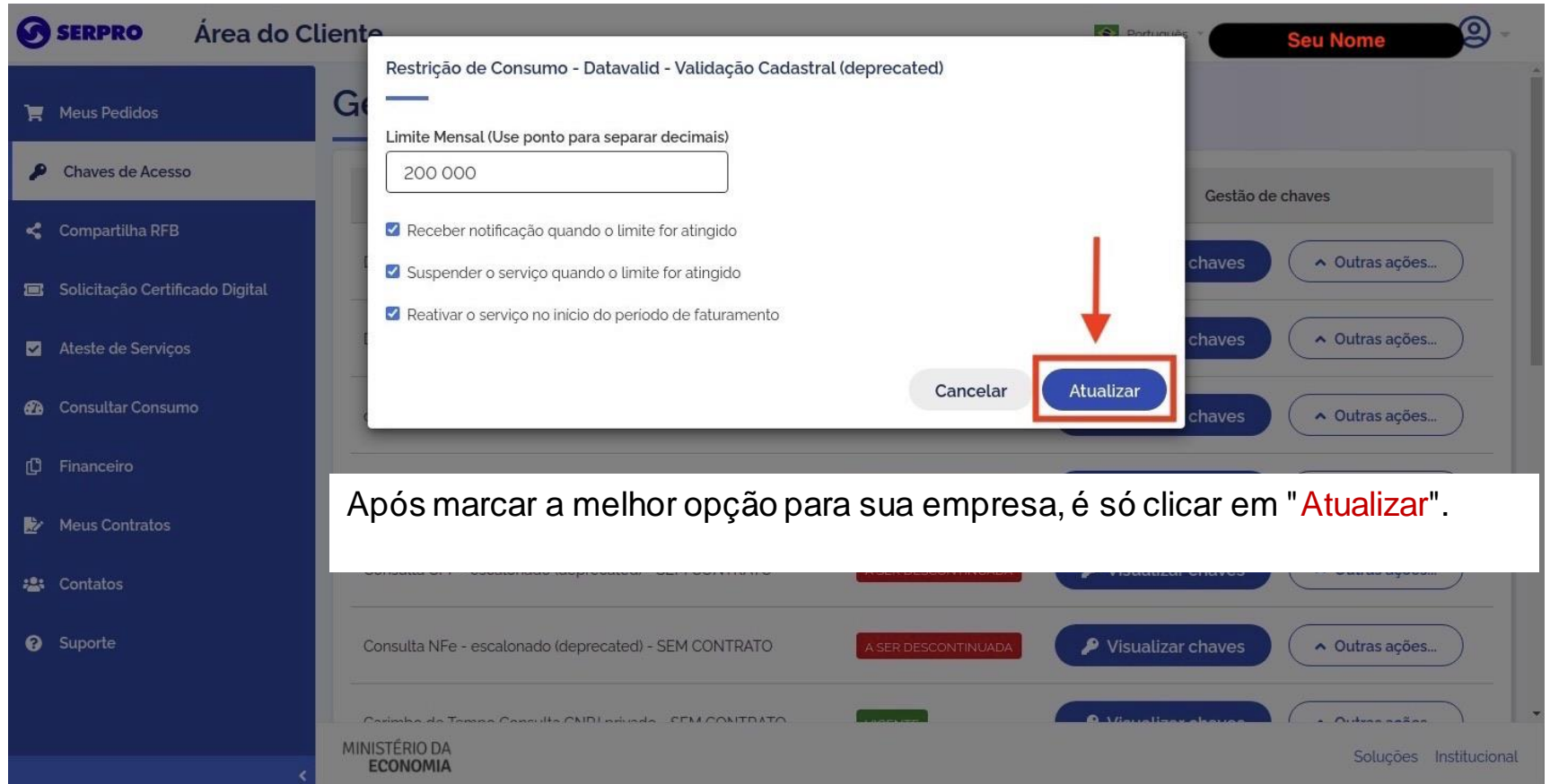

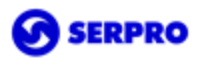

| SERPRO Área do Clie                         | Restrição de Celecione um certificado para se autenticar no cert.hom.cliente.serpro.gov.br:443                                   |
|---------------------------------------------|----------------------------------------------------------------------------------------------------|
| Meas Pedidos     Chaves de Acesso           | Limite Mensal     Assunto     Emissor     Serial       200 000     Autoridade Certifice     00C3BBCFF59365                       |
| Compartilha RFB                             | Receber notil       Suspender o                                                                                                  |
|                                             | Reativar o se Informações do certificado Cancelar OK A Outras ações                                                              |
| Consultar Consumo f <sup>2</sup> Financeiro | Cancelar Atualizar<br>haves A Outras ações                                                                                       |
| Meus Contratos                              | Será apresentada uma tela para que você selecione o seu Certificado<br>Digital E-CNPJ. Clique em " <mark>OK</mark> "             |
| 🔐 Contatos                                  | Consulta CPF - escalonado (deprecated) - SEM CONTRATO                                                                            |
|                                             | Consulta NFe - escalonado (deprecated) - SEM CONTRATO ASER DESCONTINUADA Visualizar chaves Outras ações                          |
|                                             | Carimha da Tamas Consulta CNDI aciando. SEM CONTRATO ENGLISTER O Nicensilizar oboraco A Outrae asõec<br>INISTÊRIO DA<br>ECONOMIA |

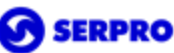

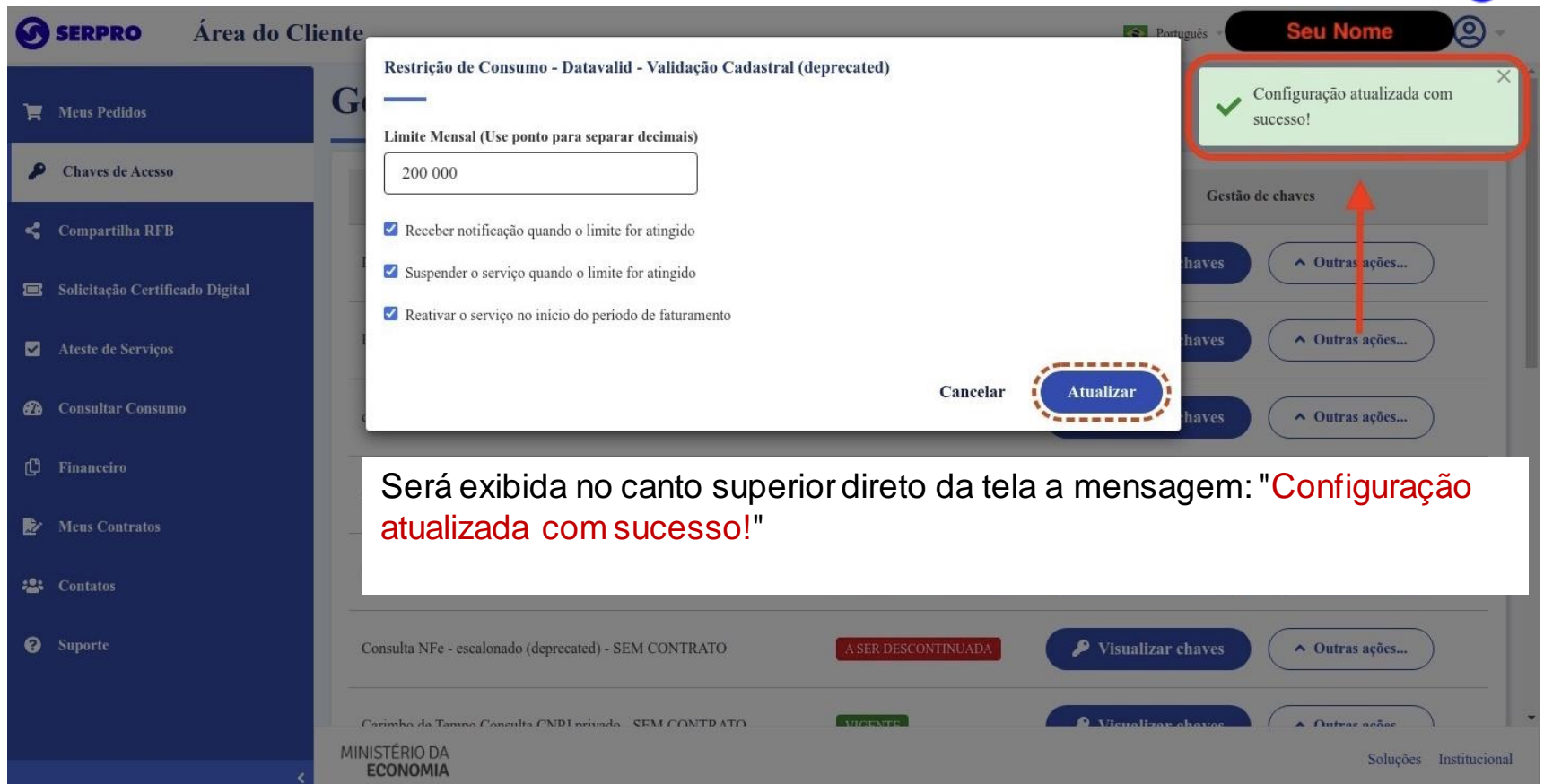

### SERPRO

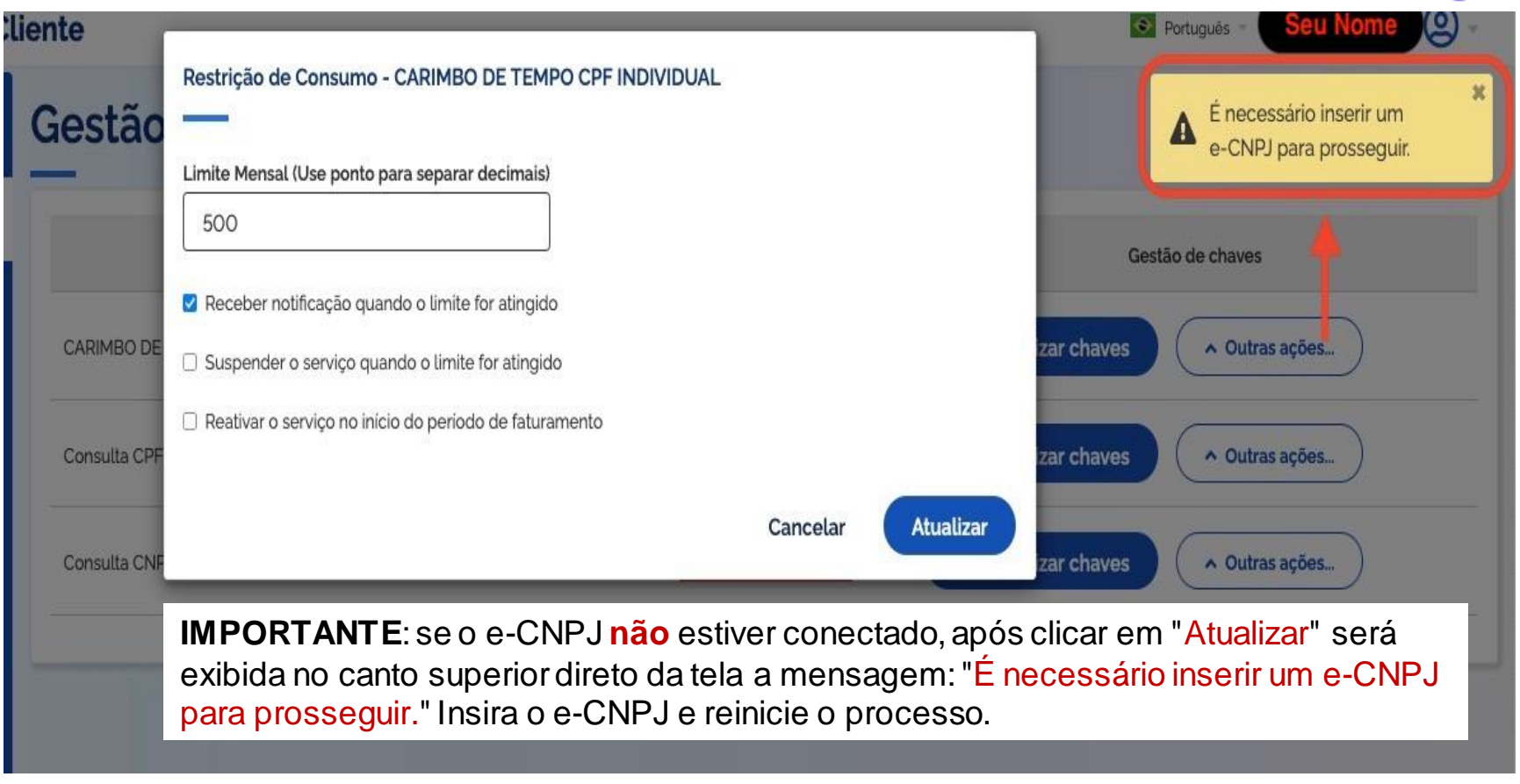

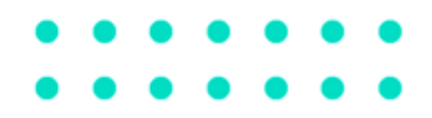

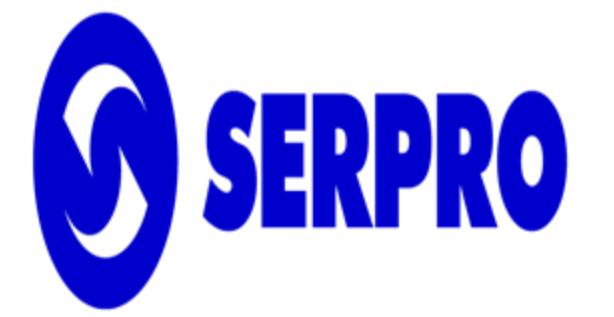

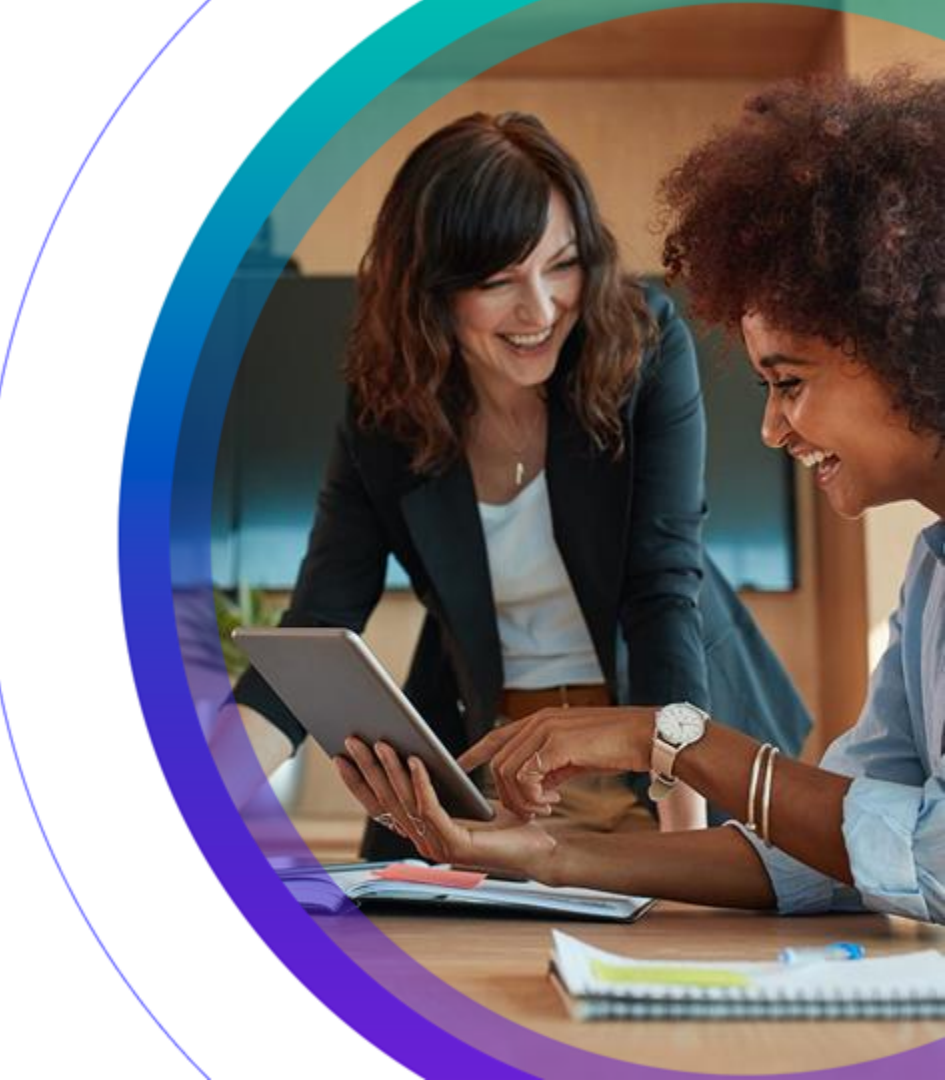